# Hvordan melde seg av kurs?

- 1. Finn mailen du fikk som bekreftelse på at du meldte deg på kurs
- 2. Trykk på lenken: Mer info om kurset helt nederst i mailen under Avbestilling

### Du er registert som deltaker med disse opplysningene:

| Demensomsorgens ABC - Psykiske sykdommer i eldre år |
|-----------------------------------------------------|
| Dato: 14.03.2018                                    |
| Tid: Kl09.00-15.00                                  |
| Sted: Buenkulturhus, Havnegata2, Mandal             |
|                                                     |

Hvis ikke annen tilbakemelding blir gitt, er dette å betrakte som en bekreftelse på at du er tildelt plass.

#### Avbestilling

Evt. avbud fra deg som deltaker kan kun meldes frem til påmeldingsfristens utløp. Etter denne tid må eventuell avgift betales i sin helhet.

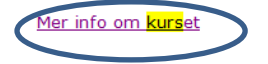

# Da kommer du til dette bilde: I den nederste grønne kollonnen kan du klikke på lenken til Avbestilling

## Demensomsorgens ABC - Psykiske sykdommer i eldre år

| Hjem / Påmelding                                                                                                    |                                                                   |
|----------------------------------------------------------------------------------------------------|-------------------------------------------------------------------|
| Kursinfo                                                                                                    | Påmelding                                                         |
| Arbeidsområde:<br>ABC Psykiske sykdommer i eldre år                                                                                                    | Faktura vil bli tilsendt.                                         |
| Tema:<br>Obligatorisk oppfølgingsseminar 2 for ansatte som begyntle å lese Demensomsorgens ABC psykiske sykdommer høsten<br>2017. Det er også mulig å melde seg på dersom du mangler dette seminar for å få godkjent ABC perm psykiske<br>sykdommer fra tidligere år. Hvis du ikke delta på ABC opplæringer er det mulig å delta på dette seminaret som et<br>fagseminar. | Du maktie dag på dette kurset allerede 14.02.2018.<br>Avbestille? |
| Dato:<br>14.03.2018, KI 09.00 -15.00                                                                                                    |                                                                   |
| Sted:<br>Buen kulturhus, Havnegata 2, Mandal                                                                                                    |                                                                   |
| Pris: 250                                                                                                    |                                                                   |
| Påmeldingsfrist:<br>16.02.2018                                                                                                    |                                                                   |
| Arbeidsform:<br>Foreleser Knut Engedal                                                                                                    |                                                                   |
| Fagansvarlig:<br>Inger Lise Markussen 41280227                                                                                                    |                                                                   |
| Kontaktperson:<br>Irene Larsen Linjord, Irene Larsen Linjord@kristiansand.kommune.no                                                                                                    |                                                                   |

Du får da opp dette bildet og klikker på Avbestill

Du kan melde avbud fram til påmeldingsfristen. Hvis du melder avbud til et arrangement som har en avgift etter påmeldingsfristen må arrangementavgiften likevel betales.

×

|        | <br>      |    |
|--------|-----------|----|
| Avbryt | Avbestill |    |
|        | Гански    | щg |

NB!!

Du får ingen bekreftelse på mail på din avbestillingen. Men hvis du går tilbake til mailen du opprinnelig fikk som kvittering på din påmelding og igjen trykker på Mer info om kurset – Vil du igjen har mulighet til å melde deg på kurset. Hvis du fremdeles er påmeldt vil det står at du allerede er påmeldt til dette kurset.